## PROCEDIMIENTO DE PAGO DE MATERIAS DE CURSO DE TEMPORADA

 Paso 1.- Ingresamos al módulo Inscripciones, seleccionamos Inscripción Materias presione sobre el botón Obtener CPT.

 Inscripcion Materias

 Nro. Nombre
 Gestion

 1
 VERANO 2020

 2020
 VERANO

Paso 2.- Ingrese el Numero de materias a Pagar y realice un click sobre el botón Generar Código CPT

| CURSO DE TEMPORADA VERANO                                                | 20 | )20           |
|--------------------------------------------------------------------------|----|---------------|
| Genera tu Código de Pago de Trámite (CPT).<br>Número de Materias a Pagar |    | Codigo Activo |
| 1                                                                        | \$ | Fecha CPT     |
| 📤 Generar Código CPT                                                     |    |               |
|                                                                          |    |               |

*El sistema le generara un reporte pdf, donde encontrara el Código de Pago de Tramite (CPT) para realizar su pago.* 

| UNIVERSIDAD MAYOR DE SAN ANDRES<br>FACULTAD DE CIENCIAS PURAS Y NATURALES<br>CARRERA DE INFORMATICA<br>INSCRIPCIÓN<br>Nombre(s): VILLCA OCHOA HENRRY Cedula | VERANO 202 | 0     |                     |
|----------------------------------------------------------------------------------------------------|------------|-------|---------------------|
| CODIGO CPT                                                                                                    | CANTIDAD   | MONTO | Fecha Expiracion    |
| 5149-5149                                                                                                    | 1          | 80 Bs | 04/01/2021 20:55:50 |

**Paso 3.-** El proceso de pago se podrá realizar de manera virtual a través de los servicios de UNINET o UNIMOVIL, o de manera presencial en el BANCO UNION.

| Link de referencia de pagos CPT |                               |
|---------------------------------|-------------------------------|
| https://www.yo                  | utube.com/watch?v=fGcRrnLVQx4 |

**Paso 4.-** Una vez realizado el depósito o pago por UNINET, puede verificar de la siguiente manera.

| Nro. | Nombre      | Gestion | Periodo |                      |  |
|------|-------------|---------|---------|----------------------|--|
| 1    | VERANO 2020 | 2020    | VERANO  | Ingresar Obtener CPT |  |

| CURSO DE TEMPORADA VERANC                  | 2020                                            |
|--------------------------------------------|-------------------------------------------------|
| Genera tu Código de Pago de Trámite (CPT). | Codigo Activo                                   |
| Número de Materias a Pagar                 | 5149-5149-5149                                  |
| 0                                          | Fecha CPT                                       |
| 💩 Generar Código CPT                       | 2021-01-04 20:55:50  Generar PDF Verificar Pago |

El sistema confirmara el depósito y habilitara el número de materias para su inscripción.

| Se habilito para su inscripcion |         |
|---------------------------------|---------|
|                                 | Aceptar |
|                                 |         |

Paso 5.- Una vez verificado el pago podrá realizar su proceso de inscripción de manera normal de acuerdo a la cantidad de materias que realizo el pago.

|                   | Ц General Boleta | 🔁 Ver Horario | enned-undenned<br>sc: 1<br>ss.<br>a 03/01/2021 | Matricula Nro. ur<br>Max.Materias a I<br>nscrito a <b>0</b> Mate<br>CHA : 22/12/202 |         |
|-------------------|------------------|---------------|------------------------------------------------|-------------------------------------------------------------------------------------|---------|
| <br>Ver Paralelos | ,                |               | 0<br>Materia                                   | RA : 09:00 a 19:<br>sigla                                                           | но<br># |
|                   |                  |               | TALLER DE LICENCIATURA II                      | INF 399                                                                             | 1       |
|                   |                  |               | MUESTREO                                       | INF 335                                                                             | 2       |
|                   |                  |               | MUESTREO                                       | INF 335                                                                             | 2       |